## **RICHIESTE ASSENZE DOCENTI DA ARGO DIDUP**

Per inviare una richiesta di assenza entrare in Argo-didUP e selezionare Servizi
Personale, e in seguito fare clic su Apri in corrispondenza di Richieste Assenza

| Menù                       |     | Azioni              |                                   |       |   |
|----------------------------|-----|---------------------|-----------------------------------|-------|---|
| C Home                     |     | 71210111            |                                   |       |   |
| 🖸 Registro                 |     | Jacobioteconomica   |                                   | (     |   |
| 😭 Planning Settimanale     |     | Richleste Assenza   | Richieste Assenza Personale Web   | Apri  | 2 |
| C Gestione Fuori Classe    |     | Richieste Generiche | Richieste Generiche Personale Web | Apri  | ) |
| 🖬 Conteggio Ore di Lezione |     |                     |                                   |       | - |
| G Scrutini                 | ٠   | Assenze             | Assenze Personale Web             | Apri  | ) |
| Didattica                  |     | Sandal              | Candri Dersonale Wah              | Ani   | 7 |
| 📾 Bacheca                  | •   | Service             | SCIVILI PETSOININE ITEM           | Citra | 1 |
|                            | • : | Dati contabili      | Dati contabili Personale Web      | Apri  | ) |
| () Orario                  |     | Dati Anagrafici     |                                   | C     | 5 |
| 🖨 Stampe                   |     |                     | Dati Anagrafici Personale Web     | Apri  | ) |
| 😢 Servizi Personale        |     |                     |                                   |       |   |
| 🛠 Strumenti                |     |                     |                                   |       |   |
| 13 Logout                  |     |                     |                                   |       |   |

## Dalla successiva schermata fare clic su Nuova Richiesta

| ARGO               | PERSONALE V. 1.13.3 (?)        |
|--------------------|--------------------------------|
| Gestione Richiesta | (Nuova richiesta)              |
|                    | Dal: 01/09/2020 Al: 31/08/2021 |

## Selezionare il **tipo di richiesta** da inviare (indicare prima se Giornaliera oppure Oraria)

| Menu                    |   |                                                 |       |             |                         | Indietro          |
|-------------------------|---|-------------------------------------------------|-------|-------------|-------------------------|-------------------|
| C Home                  | - |                                                 |       |             |                         |                   |
| 🔁 Registro              |   | ARGO                                            |       |             | CP PERSON               | ALE V. 1.25.2 (?) |
| Scrutini                |   |                                                 |       |             |                         |                   |
| Didattica               |   |                                                 |       |             |                         | $\frown$          |
| 📾 Bacheca               |   | Tipi Richiesta                                  |       |             |                         | (Indietro)        |
| r Comunicazioni         |   |                                                 |       |             |                         |                   |
| () Orario               |   |                                                 |       |             |                         |                   |
| G Stampe                |   |                                                 | Tipo: | Giornaliera | 👻 cerca per descrizione | Q                 |
| 🖆 Servizi Personale     |   |                                                 |       |             |                         |                   |
| 🛠 Strumenti<br>🕀 Logout | , | Descrizione                                     |       |             |                         | Azioni            |
|                         |   | Assenza per gravi patologie                     |       |             |                         | Seleziona         |
|                         |   | Assenza per infortunio sul lavoro               |       |             |                         | Seleziona         |
|                         |   | Assenza per malattia                            |       |             |                         | Seleziona         |
|                         |   | Assenza per malattia dovuta a causa di servizio |       |             | -                       | Seleziona         |
|                         |   | Assenza per sciopero                            |       |             |                         | Seleziona         |

Inserire i campi richiesti (data inizio, data fine ecc.) e fare clicsu Salva

| Nuova richiesta -                  |                                           |                   | Indietro | Salva (inoltra) | Annull |
|------------------------------------|-------------------------------------------|-------------------|----------|-----------------|--------|
| Assenza per malattia               |                                           |                   |          | 1               |        |
|                                    |                                           | (*****)<br>(****) |          |                 |        |
| Protocollo certificato telematico: | Tipo malattia:*                           |                   |          |                 |        |
|                                    | Periodo di malattia/Malattia d'ufficio    | *                 |          |                 |        |
| Mail:                              | Periodo di malattia/Malattia d'ufficio    |                   |          |                 |        |
|                                    | Ricovero Ospedaliero                      |                   |          |                 |        |
| C-III Jacob                        | Day Hospital                              |                   |          |                 |        |
| Centilare:                         | Periodo di convalescenza post-ospedaliero |                   |          |                 |        |
|                                    |                                           |                   |          |                 |        |

La richiesta sarà salvata e il sistema ne darà notifica con il seguente messaggio.

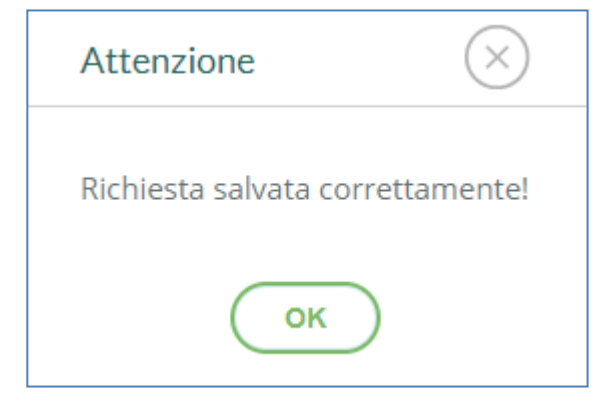

\*

Inviare la richiesta cliccando su Inoltra

| RGO                                   |                                                           |                           |   | Ç0       | PERSONALE V 1 25 2 ?     |  |
|---------------------------------------|-----------------------------------------------------------|---------------------------|---|----------|--------------------------|--|
| Nuova richiesta -                     |                                                           |                           |   | Indietro | Salva (Inotira) Arinulla |  |
| Assenza per malattia<br>Data inizio:* |                                                           | Data fine:*<br>01/02/2023 |   |          | 1                        |  |
| Protocollo certificato telematico:    | Tipo malattia:*<br>Periodo di malattia/Malattia d'ufficio |                           | * |          |                          |  |
| Mail:                                 |                                                           |                           |   |          |                          |  |
| antonio.rossi@liceodechirico.net      |                                                           |                           |   |          |                          |  |
| Cellulare:                            |                                                           |                           |   |          |                          |  |
| 3331234567                            |                                                           |                           |   |          |                          |  |
| Note richiedente:                     |                                                           |                           |   |          |                          |  |
| Note                                  |                                                           |                           |   |          |                          |  |

N.B. Da Argo didUP, sempre nella sezione "Servizi Personale->Richieste Assenza", si potrà controllare lo stato della richiesta.